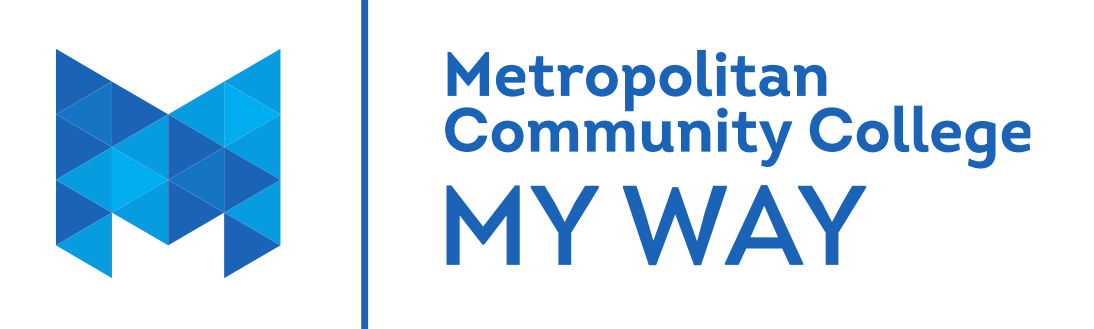

# Welcome to Metropolitan Community College

User guide for the My Way portal

**Secondary Partnerships** 

# PLEASE KEEP THIS FOR FUTURE REFERENCE

Nondiscrimination and Equal Opportunity Statement—Metropolitan Community College does not discriminate on the basis of race, color, national origin, religion, sex, marital status, age, disability or sexual orientation in

admission or access to its programs and activities or in its treatment or hiring of employees.

Metropolitan Community College 1

### What is My Way?

MCC My Way is the web portal at MCC. The portal provides single sign-on access by automatically logging into My Services, Microsoft Outlook Calendar, and Canvas(for online course work). Also available are task list, announcements, news, events, and myHub sites.

#### How do I log into My Way?

First you need to set up your password. You will need your MCC Student ID number available to set up your password. Go to mccneb.edu/password. Once you have set up your password you can log in to MyWay using the MyWay login on the top right of the webpage.

| Metropolitan Community ×          | A THE REAL PROPERTY AND ADDRESS OF ADDRESS OF ADDRESS O |
|-----------------------------------|----------------------------------------------------------------------------------------------------|
| le Edit View Favorites Tools Help |                                                                                                    |
|                                   | Chait with Us!     / Apply     Request Info     / Contact Us     / Login(My Way)       About MCC<br>Nebraska     Academics     Prospective<br>Students     Current Students     Community &<br>Business     Q                                                                                                    |
| METROPOLITAN<br>Community College | Password Station                                                                                                    |
| Prospective Students              |                                                                                                    |
| Academic Advising                 | single username and password.                                                                                                    |
| Adult Education/GED               | WATCH FIRST Using the Password Station video tutorial                                                                                                    |
| Business and Training             | ► Frequently asked questions - FAQs                                                                                                    |
| Services                          | Examples of these logins                                                                                                    |
| Bookstore                         | OPTION 1 - I know my username                                                                                                    |
| Book Exchange                     | Use this option to change/reset your password.                                                                                                    |
| ► Carpooling                      | IMPORTANT!                                                                                                    |
| ► Dining                          | If you do not know your username, you must use Option 2.                                                                                                    |
| Disability Support Servic         | OPTION 2 - Use this option to display your username and (student/employee) ID number.                                                                                                    |
| Equity and Diversity              | Be sure to write your username down because you will be redirected to the Password Station to                                                                                                    |
| ► Help Desk                       | change your password.                                                                                                    |
| ► Intercultural                   | For assistance, please visit any of the Learning and Tutoring Centers or Libraries.                                                                                                    |
| International                     |                                                                                                    |

Sign in with your organizational account

Sign in

If I am unable to sign on to My Way, who do I contact? Please call IT Support Services at 531-622-2900 🔨 (My Way)

| How do I know if I am properly logged into the por<br>Your name will appear in the top right corner of the por | r <b>tal?</b><br>tal page.                                                            |                                     |                            |
|----------------------------------------------------------------------------------------------------|---------------------------------------------------------------------------------------|-------------------------------------|----------------------------|
| How do I return to the portal home page?<br>Click the logo "Metropolitan Community College" to ret             | urn to the portal home pa                                                             | nge.                                | >                          |
| Metropolitan<br>Community College<br>MY WAY                                                                    | News                                                                                  | feed   OneDrive   Sites             | Cation, Ed (ecation) →   ? |
| MCC Portal > Student                                                                                           |                                                                                       | Search this site                    | م •                        |
| How do I access my online courses?                                                                             |                                                                                       |                                     | I                          |
| through Canvas in MyWay.                                                                                       |                                                                                       |                                     |                            |
| Register Self Service                                                                                          | Authorization to Release                                                              | My Links<br>Student Information - F | My Services<br>ERPA        |
| Canvas Informed. Your way.                                                                                     | Cancelation of Authorization to Release Student Information - FERPA<br>Class Schedule |                                     |                            |
| How do I view and print my class schedule?                                                                     |                                                                                       |                                     |                            |
| College Links My Links My Services                                                                             | Once in My Way, go to N<br>select Academic Profile.                                   | Ay Services on the                  | e right side and           |

Address Change Student Accounts Financial Aid Communication Registration Academic Profile Video Tutorials Click My class schedule to view or print your schedule. Click Grades to check your quarter grades.

| Col | lege Links       | My Links     | My Services  |  |
|-----|------------------|--------------|--------------|--|
|     |                  |              | -            |  |
| <   | MYSERVICES FOR   | STUDENTS     |              |  |
|     | Academic Profile |              |              |  |
|     | Grades           |              | $\leftarrow$ |  |
|     | Grade Point Ave  | rage by Term |              |  |
|     | Academic Evalu   | ation        |              |  |
|     | Test Summary     |              |              |  |
|     | My class sched   | ule          |              |  |

## How do I view and pay my tuition?

| College Links   | My Links          | My Services 🧹 |
|-----------------|-------------------|---------------|
|                 |                   | -             |
| MYSERVICES FO   | R STUDENTS        | ←             |
| Student Account | S                 |               |
| View Account    | and Make Payments | <b></b>       |
| Create a Neln   | et Payment Plan   |               |
| Self Service 1  | 098-T             |               |
| Tuition and Re  | efund Info (link) |               |
| Student Books   | store Acct Info   |               |

Click Student Accounts under MyServices for Students to access your account and options for payment.

### MCC email uses Office 365

| Unread Messages -                               |
|-------------------------------------------------|
| You Have 0 Unread Messages Office 365           |
|                                                 |
| My Week 🔹                                       |
| ₩ AUGUST 2016 TODAY Η Ξ                         |
| 🚽 August Friday 05 - Thursday 11 🕨              |
| There are no appointments for this time period. |
| News@MCC College Calendar                       |

On your home page in My Way, on the left side, Click Office 365 to access your student email.

This is the e-mail account the College will use to communicate with you about campus-related issues and reminders. Be sure to check your e-mail frequently.

#### How do I sign out of the Portal?

Your name appears in the top right corner of the portal page. Click the drop down arrow and click

| Sign Out. | Newsfeed   OneDrive   Sites | Cation, Ed (ecation) - |       |
|-----------|-----------------------------|------------------------|-------|
|           |                             | About Me<br>Sign Out   | tions |
|           |                             |                        |       |

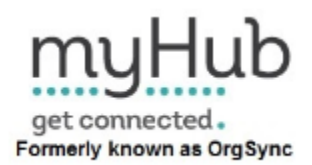

MCC's myHub can be accessed from the My Way home page or with a mobile app.

myHub is an online engagement tool for students to connect, join, and participate with various organizations and activities outside of the classroom.

myHub students can:

- Join organizations and clubs
- Connect with engagement activities
- Track extra-curricular involvement
- Create a co-curricular transcript.

myHub is not a replacement for the MCC Website, My Way, or Canvas.